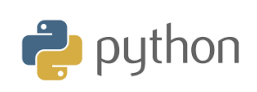

# **10 Minutes of Code**

**TI-84 Plus CE-T Python Edition** 

#### Kapitel 6: Använda TI-Innovator Hub och TI-Innovator Rover

I denna tredje övning i kapitel 6 kommer du att lära dig hur man ansluter robotbilen TI-Innovator<sup>™</sup> Rover med hjälp av biblioteket **ti\_rover.** 

### Övning 3 Styra en robot

**KAPITEL 6: ÖVNING 3** 

#### Syfte:

• Upptäcka TI\_rover-modulen

**ELEVAKTIVITETER MED KOMMENTARER** 

- Skriva och använda ett skript för att använda TI-Innovator Rover och dess styrdon.
- Använda en öppen loop och en villkorsinstruktion

I den här övningen kommer du att skapa ett skript som ger ROVER möjlighet att köra en bana som markeras av belysning av RGBdioden, så länge avståndet (mätt med RANGER-sensorn) respekterar en gräns skriven i en villkorsinstruktion.

| Avancera en sträcka på 2 m                                 |
|------------------------------------------------------------|
| Så länge rörelsen inte stoppas av användaren               |
| a ← ett avstånd till ett uppmätt objekt                    |
| om a < 0.2                                                 |
| visa då en röd färg och stoppa                             |
| annars visa en grön färg och fortsätt                      |
| Stoppa, visa en blå färg                                   |
| Vänta 1 s                                                  |
| Stänga av dioden                                           |
| Slå på den blå lysdioden för att markera slutet på spelet. |
|                                                            |

- Starta ett nytt skript och namnge det KAP6OVN3
- Importera ti-rover-biblioteket från modul-menyn
- Bekräfta genom att trycka på enter.

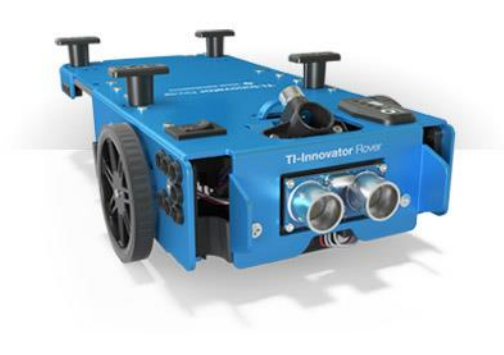

| FILE MANAGER<br>time,ti_system,ti_rover<br>Select Program Type<br>1:Blank Program<br>2:Math Calculations<br>3:Random Simulation<br>4:Plotting (x,y) & Text<br>5:Data Sharing<br>6:Hub Project<br>FRover<br>8:TI STEM Project Helpers | <u>.</u> 0 |
|----------------------------------------------------------------------------------------------------|------------|
| Esc                                                                                                    |            |
|                                                                                                    | _          |

| Ә EDIT<br>Prog | OR: K<br>Ram | AP60<br>LINE | VN3<br>0005         |       | . 🗋    |
|----------------|--------------|--------------|---------------------|-------|--------|
| #TI-Roy        | ver          | imp          | ont *               |       |        |
| from t         | i_sy         | /ste         | em impo             | rt *  |        |
| import         | ti.          | rov          | ver <mark>as</mark> | rv    |        |
|                |              |              |                     |       |        |
|                |              |              |                     |       |        |
|                |              |              |                     |       |        |
|                |              |              |                     |       |        |
| Fre            |              | <u> </u>     | Toole               | Pup   | Files  |
| I HSm          |              | 1 11         | 10015               | n kun | LUTTER |

© Texas Instruments 2020

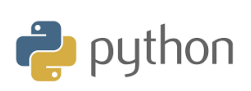

## **10 Minutes of Code**

**TI-84 Plus CE-T Python Edition** 

- Rensa skärmen med hjälp av instruktionen disp\_clr() som finns i ti\_system-menyn.
- Fortfarande i **ti\_system** ti\_system-menyn väljer du **disp\_cursor()**instruktionen med värdet 0 för att inte visa markören.
- Be ROVER att gå vidare. Måttenheten på avståndet lämnas åt ditt val. Standardavståndet är 0,1 m. rv.forward(20) gör att robotfordonet går framåt 2 m. Instruktionen rv.forward() finns i modulmenyn. Välj sedan 7: ti\_rover och slutligen 2: forward(distance) i i Drive-menyn.
- Ange sedan början av en öppen loop som finns i **modulmenyn** och sedan i **ti\_system**-biblioteket.

**Lärarkommentar**: Många av instruktionerna i **ti\_system**-biblioteket finns också i **ti\_rover**-bibliotekets meny under Commands.

- Skapa en variabel a till vilken avståndet uppmätt med RANGER tilldelas. För att göra detta så skriv bokstaven a och lämna sedan markören i slutet av den här bokstaven. Skriv sedan instruktionen rv.ranger\_measurement() som finns i modulmenyn sedan 7: ti\_rover sedan I / O (ingångar-utgångar); 1: Ingångar och slutligen 1: rv.ranger\_measurement(). Måttenheten är meter.
- Skapa nu villkorssatsen. Om det uppmätta avståndet är mindre än 20 cm stannar roboten och RGB-lysdioden lyser rött. Instruktionen rv.color() finns i ti\_rover-biblioteket i I/O-menyn och sedan 2: Outputs. rv.stop() är en körinstruktion och är därför placerad under motsvarande meny (Drive). Annars lyser RGB-dioden grönt och roboten fortsätter sin väg tills den inställda sträckan nås. Instruktionen rv.resume() avslutar bearbetningen av åtgärderna i kön.
- I slutet av slingan:
  - Roboten stannar. rv.stop().
  - Skärmen raderas.
  - Lysdioden visar en blå färg.
  - Det är 1 s fördröjning innan lysdioden slocknar.

KAPITEL 6: ÖVNING 3

**ELEVAKTIVITETER MED KOMMENTARER** 

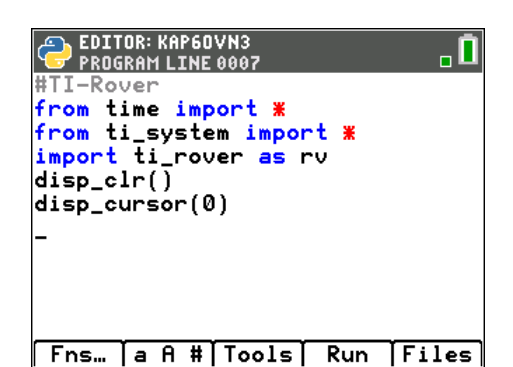

| EDITOR: KAP60VN3                 |
|----------------------------------|
| #TI-Rover                        |
| from time import <b>#</b>        |
| from ti_system import <b>*</b>   |
| import ti_rover as rv            |
| disp_clr()                       |
| disp_cursor(0)                   |
| disp_at(6,"[clear] för att stann |
| a","center")                     |
| rv.forward(20)                   |
| <pre>while not escape():</pre>   |
| **                               |
|                                  |

| EDITOR: KAP60VN3<br>Program Line 0019  | . 🚺 |
|----------------------------------------|-----|
| <pre>while not escape():</pre>         |     |
| <pre>**a=rv.ranger_measurement()</pre> |     |
| **if a<0.2:                            |     |
| ••••rv.color_rgb(255,0,0)              |     |
| ••••rv.stop()                          |     |
| **else:                                |     |
| ••••rv.color_rgb(0,255,0)              |     |
| ••••rv.resume()                        |     |
| rv.stop()                              |     |
| disp_clr()                             |     |
| rv.color_rgb(0,0,255)_                 |     |
| sleep(1)                               | 1   |
| rv.color_rgb(0,0,0)                    |     |
| Fns… (a A # Tools   Run   Fi           | les |